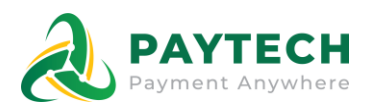

# Công ty cổ phần PayTech

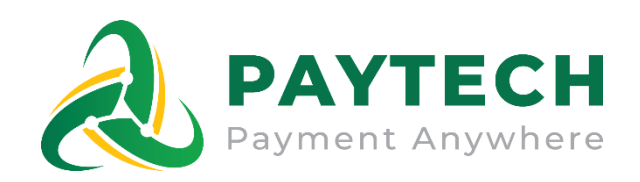

# TÀI LIỆU HƯỚNG DẪN SỬ DỤNG WEB KHÁCH HÀNG TRA CỨU CHƯƠNG TRÌNH ƯU ĐÃI

Hà Nội, tháng 04 năm 2024

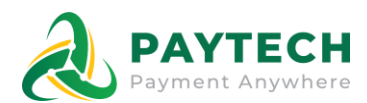

# MỤC LỤC

| 1.  | Web thanh toán cho khách hàng3            |
|-----|-------------------------------------------|
| 2.  | Hướng dẫn sử dụng web4                    |
| 2.1 | Tra cứu đơn hàng4                         |
| 2.2 | Tải App ứng dụng theo dõi điện hàng ngày5 |
| 2.3 | Thể lệ chương trình6                      |
| 2.4 | Hướng dẫn sử dụng7                        |

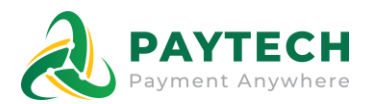

# 1. Web thanh toán cho khách hàng

Trang Web cho phép khách hàng thực hiện tra cứu đơn hàng điện.

#### Đường dẫn: https://epoint.vitapay.vn/electric/payment

Hệ thống quản trị trên Web bao gồm các menu chính như sau:

| STT | Chức năng                         | Mô tả                                                                                                    |
|-----|-----------------------------------|----------------------------------------------------------------------------------------------------|
| 1   | Tra cứu đơn hàng                  | Cho phép khách hàng tra cứu đơn hàng với các trạng<br>thái đang có theo mã đơn hàng và email của khách<br>hàng |
| 2   | Thể lệ chương trình<br>khuyến mãi | Cho phép khách hàng xem thể lệ chạy chương trình một cách chi tiết nhất                                        |
| 3   | Hướng dẫn sử dụng                 | Cho phép khách hàng xem chi tiết các bước thực hiện chức năng                                                  |

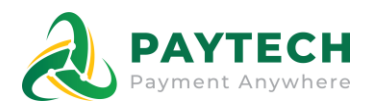

# 2. Hướng dẫn sử dụng web

#### 2.1. Tra cứu đơn hàng

**Mục đích:** Thực hiện tra cứu thông tin đơn hàng thanh toán Bước 1: Khách hàng vào trang tra cứu đơn hàng thanh toán

|                     | Der EPOINT -                            | CONTROLOGIONAL CONTROLOGION CONTROLOGION CONTROLOGICON CONTROLOGICON CONTROLOGIC | DÕI ĐIỆN HÀNG<br>- Dễ sử dụng<br>Materia Play | NGÀY |
|---------------------|-----------------------------------------|----------------------------------------------------------------------------------------------------|-----------------------------------------------|------|
| Tra cứu đơn         | hàng                                    |                                                                                                    | Hướng dẫn thanh toán 🧿                        |      |
| Mã đơn hi<br>Nhập m | àng *<br>1ã đơn hàng                    | Email<br>Nhập email nhận kết quả thanh toán                                                                                                    | Ττα τύυ                                       |      |
| Mã đơn h            | àng Mã hợp đồng Kỳ thanh toán Tiền cước | Thanh toán Khuyến mại Tên khách hàng Địa chỉ Trạng t                                                                                                    | thải Ngày tạo Ngày cập nhật                   |      |

Bước 2: Người dùng nhập thông tin tìm kiếm bao gồm:

- Mã đơn hàng
- Email khách hàng Và chọn nút Tra cứu

Bước 3: Sau khi tra cứu thành công, sẽ hiển thị thông tin đơn hàng bao gồm:

- Mã đơn hàng: mã sinh ra khi thực hiện thanh toán đơn hàng
- Mã hợp đồng: Mã hợp đồng của khách hàng
- Kỳ thanh toán
- Tiền cước: Tiền cước của khách hàng
- Khuyến mãi: Số tiền khuyến mãi cho khách hàng
- Thanh toán: Số tiền cước số tiền khuyến mãi
- Tên khách hàng
- Địa chỉ khách hàng
- Trạng thái thanh toán: Đang xử lý, Thanh toán thành công, Thanh toán thất bại
- Ngày tạo đơn hàng
- Ngày cập nhật trạng thái cuối

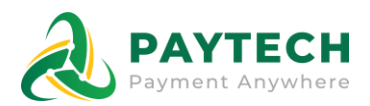

|                  | Этан          | EPO              | TMIC         | r - U         | ÍNG<br>(►     | DŲI<br>liễn ph<br>Digit<br>D | NG THE                               | Divr<br>EO D<br>Diach -<br>Diach - | Dễ sử<br>Dễ sử<br>≻ coogle | UÊN HÀ<br>dụng<br>Pay  | NG N | IGÀY |  |
|------------------|---------------|------------------|--------------|---------------|---------------|------------------------------|--------------------------------------|------------------------------------|----------------------------|------------------------|------|------|--|
| Tra cứu đơn hàng |               |                  |              |               |               |                              |                                      |                                    | Hướ                        | ing dần thanh toán 🥺   |      |      |  |
| Mã đơn hàng *    |               |                  |              |               | Email         |                              |                                      |                                    |                            |                        |      |      |  |
| 416041349665     | 576           |                  |              |               | Nhập em       | ail nhận kết c               | uả thanh toán                        |                                    |                            | Tra cứu                |      |      |  |
| Mã đơn hàng      | Mã hợp đồng   | Ký thanh<br>toán | Tiền<br>cước | Thanh<br>toán | Khuyến<br>mại | Tên khách<br>hàng            | Địa chỉ                              | Trang<br>thái                      | Ngày tạo                   | Ngày cập nhật          |      |      |  |
| 416041349665576  | PE01000012547 | 2/24             | 216.000      | 216.000       | 0             | Le Van<br>Cuong              | Tổng còng ty điện lực<br>Hồ Chí Minh | Đang xử<br>lý                      | 2024-04-16<br>13:49:31     | 2024-04-16<br>13:49:34 |      |      |  |

### 2.2. Tải App ứng dụng theo dõi điện hàng ngày

**Mục đích:** Giới thiệu khách hàng thực hiện tải App ứng dụng Epoint để theo dõi thông tin điện

Bước 1: Tại Banner của trang Web Bước 2: Kích chọn vào *TẢI APP NGAY* 

|                                                                                                    | EPOINT - ỨNG DỤNG THEO DÕI ĐIỆN HÀNG NGÀY                                                                                                    |
|----------------------------------------------------------------------------------------------------|----------------------------------------------------------------------------------------------------|
| Table 1<br>Table 1<br>Table | Miễn phí - Minh bạch - Dễ sử dụng                                                                                                    |
|                                                                                                    | Coordination on the Coordination on the Coordinatio on the Coordination on the Coordination on the Coordin |

Bước 3: Hiển thị link tải app ứng dụng Epoint

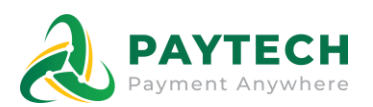

#### App Store Preview

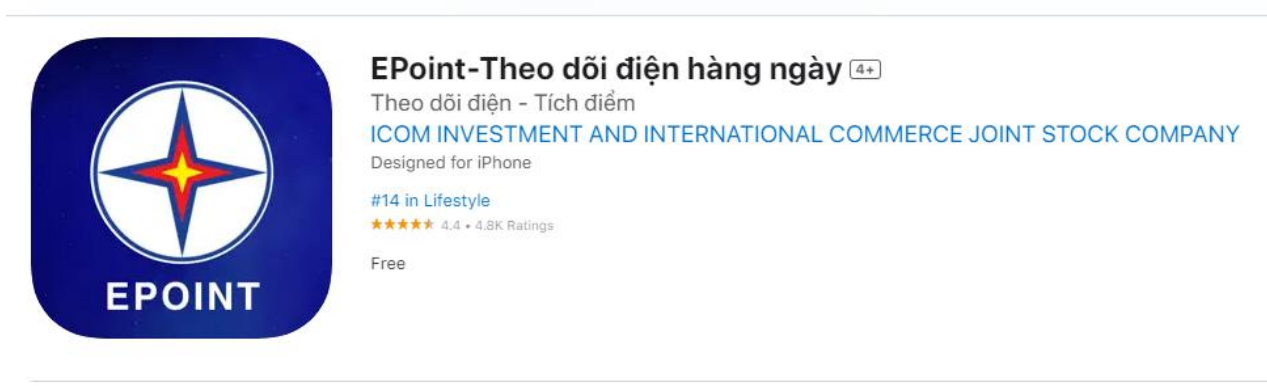

#### **iPhone Screenshots**

| THEO ĐÕI<br>Số ĐIỆN HÀNG NGÀY | MINH BẠCH VÀ<br>MIỄN PHÍ | CẢ NHÀ CÙNG<br>THEO ĐÕI ĐIỆN DỀ DẦNG                                                                                                    | THANH TOÁN ĐIỆN<br>ONLINE THUẬN TIỆN                                                                                                    |
|-------------------------------|--------------------------|----------------------------------------------------------------------------------------------------|----------------------------------------------------------------------------------------------------|
|                               |                          | Image: State State | 15:30 utt. ♥ 4<br>♥ Ruing kil chi tild hois dan<br>Qui khich - PO0400022xxx<br>@ Mai dan tildre 20024<br>mile margin<br>24.923.600 VVD Bit Maren tolor<br>Margin dans Video<br>************************************                                                                                                    |
|                               |                          | C Time C Differen Bayes                                                                                                    | And dan stating 12/2023 2<br>And dan stating 12/2023 2<br>And dan stating 12/20 |

# 2.3. Thể lệ chương trình

Mục đích: Hiển thị thông tin chương trình, chính sách và điều khoản sử dụng chương trình

Bước 1: Tại phần Footer dưới cùng của trang

Bước 2: Kích chọn vào Thể lệ chương trình

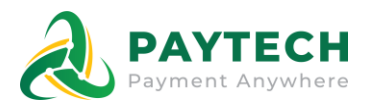

|                                                                                                    |                                                          | TẢI APP NGA                                                                                               | Coogle Play                                                        |  |
|----------------------------------------------------------------------------------------------------|----------------------------------------------------------|----------------------------------------------------------------------------------------------------|--------------------------------------------------------------------|--|
| Tra cứu đơn hàng                                                                                           |                                                          |                                                                                                    | Hướng dẫn thanh toán 🧿                                             |  |
| Mã đơn hàng *<br>Nhập mã đơn hàng                                                                          | Email<br>Nhậ                                             | p email nhận kết quá thanh toán                                                                           | Тга си́ч                                                           |  |
| Mã đơn hàng Mã hợp đồng Kỹ                                                                                 | thanh toán Tiền cước Thanh toán                          | Khuyến mại Tên khách hàng Địa chỉ Trạ                                                                     | ng thái Ngày tạo Ngày cập nhật                                     |  |
|                                                                                                    | VĚ VITAPAY                                               | LIÊN HỆ                                                                                                   | trung tầm hỗ trợ                                                   |  |
| CÔNG TY CỔ PHẦN PAYTECH<br>Chúng tôi mang đến sự tin tưởng cho tất<br>cả các bên, đắm báo chuẩn xác và báo | Trang chủ<br>Thế lệ chương trình<br>Hướng dẫn thanh toán | Số 17, Ngõ 95 Phố Trần Thái Tông,<br>Phường Dịch Vọng, Quận Cầu Giấy,<br>Thành phố Hà Nội Info@navtech.vn | <ul> <li>(84-24) 379.59.784</li> <li>CSKH: 088.8175.239</li> </ul> |  |
| mật thông tín.<br>Kết nổi với chúng tôi<br>🦸 🤹 🂅 🦻 in                                                      | Giới thiệu                                               | tttps://paytech.vn                                                                                        | App Store     Google Play                                          |  |

Bước 3: Hiển thị file thể lệ chương trình khuyến mãi

# 2.4. Hướng dẫn sử dụng

**Mục đích:** Hiển thị thông tin tài liệu hướng dẫn sử dụng của trang Web Bước 1: Trên màn hình, chọn *Hướng dẫn sử dụng* 

| 0 | PHI<br>PHI                                                                                       |                        | TẢI APP NGA                                          | Coogle Play                      |  |
|---|--------------------------------------------------------------------------------------------------|------------------------|------------------------------------------------------|----------------------------------|--|
|   | Tra cứu đơn hàng                                                                                 |                        |                                                      | Hướng dẫn sử dụng 🧿              |  |
|   | Mã đơn hàng *<br>Nhập mã đơn hàng                                                                |                        | Email<br>Nhập email nhận kết quả thanh toán          | Тга си́и                         |  |
|   | Mã đơn hàng Mã hợp đồng K                                                                        | ý thanh toán Tiền cước | Thanh toán Khuyến mại Tên khách hàng Địa chí T       | rạng thái Ngày tạo Ngày cập nhật |  |
|   |                                                                                                  | WE WE THOMAS           |                                                      |                                  |  |
|   |                                                                                                  | VE VITAPAY             | LIEN HỆ                                              | 1RUNG 1AM HU IRQ                 |  |
|   | CONG TY CO PHAN PAYTECH                                                                          | Thế lê chương trình    | Phường Dịch Vọng, Quận Câu Giấy,<br>Thành phố Hà Nội | CSKH: 088.8175.239               |  |
|   | chung toi mang den sự tin tương cho tát<br>cả các bên, đảm bảo chuẩn xác và bảo<br>mật thông tin | Hướng dân sử dụng      | info@paytech.vn                                      | EPoint EVN - Theo dõi điện       |  |
|   | Kết pối với chúng tội                                                                            | Giới thiệu             | https://paytech.vn                                   | App Store                        |  |
|   | ter en en en en en en en en en en en en en                                                       |                        |                                                      |                                  |  |

Bước 2: Hiển thị file HDSD Web tra cứu đơn hàng